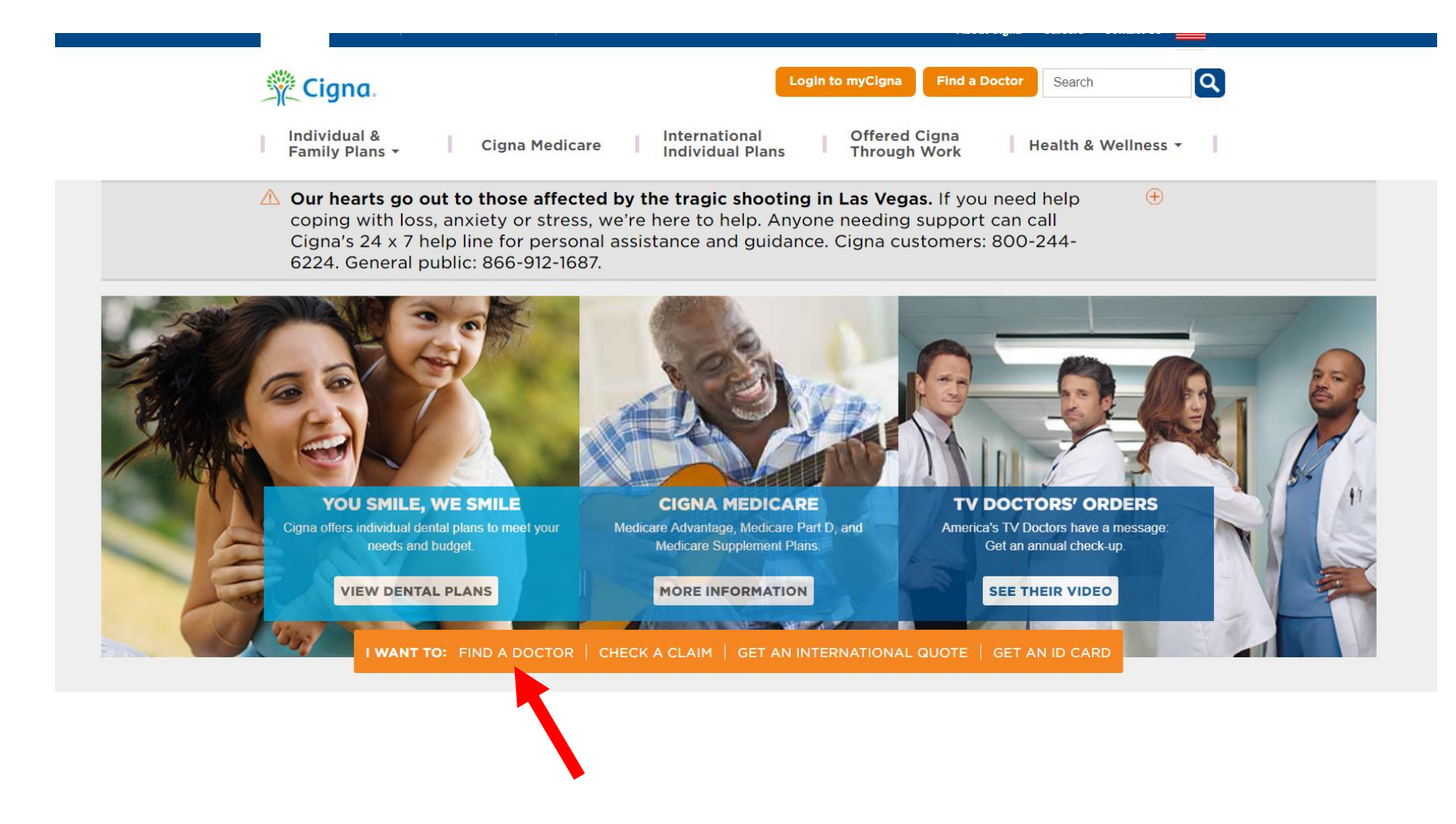

This is the home screen you should see for <u>Cigna.com</u>. You'll want to click on "Find a Doctor" indicated by the red arrow above.

## **FIND A DOCTOR**

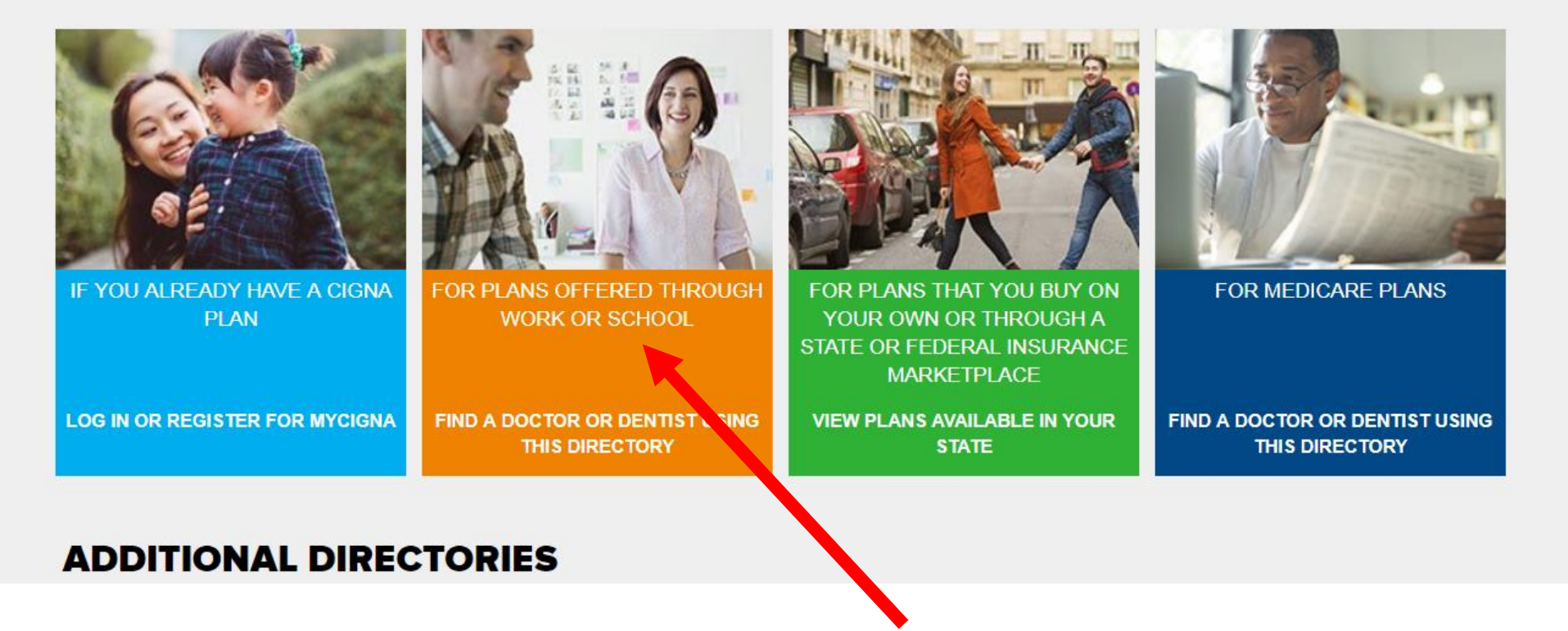

You will be brought to this page display. You'll want to choose the orange box "For Plans Offered Through Work or School".

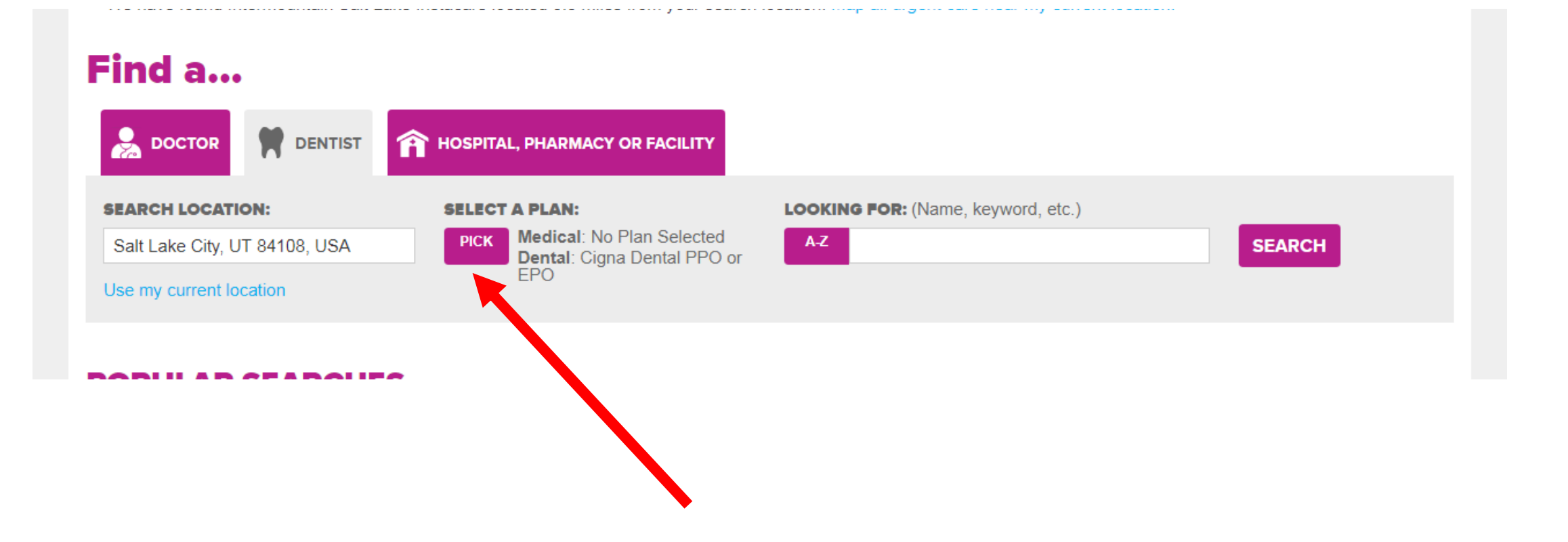

You will be brought to this "Find a..." page. You'll want to select dentist in the purple box on the top. From there you'll enter in your location. Under the "Select a Plan" section, click on the purple "Pick" box to choose the dental network you want to search for a dentist in. Lastly, enter the name of your dentist or the type of dentist you're looking for (i.e. General Dentist).